# تطبيق بنك الادخار: الإعداد الأولي والوظائف

Sparkasse Mittelfranken-Süd www.spkmfrs.de/hilfe

> يُرجى تجهيز بيانات الوصول إلى الخدمات المصرفية عبر الإنترنت. نوصيك باستخدام تطبيق بنك الادخار مع تطبيق S-pushTAN لجيل TAN، حيث يتطابق التطبيقان في الميزات والوظائف المتوفّرة بهما بشكل مثال. ينطبق الوصف التالى على نظام التشغيل iOS. قد تختلف الطريقة قليلاً بالنسبة لأنظمة تشغيل الأجهزة المحمولة الأخرى.

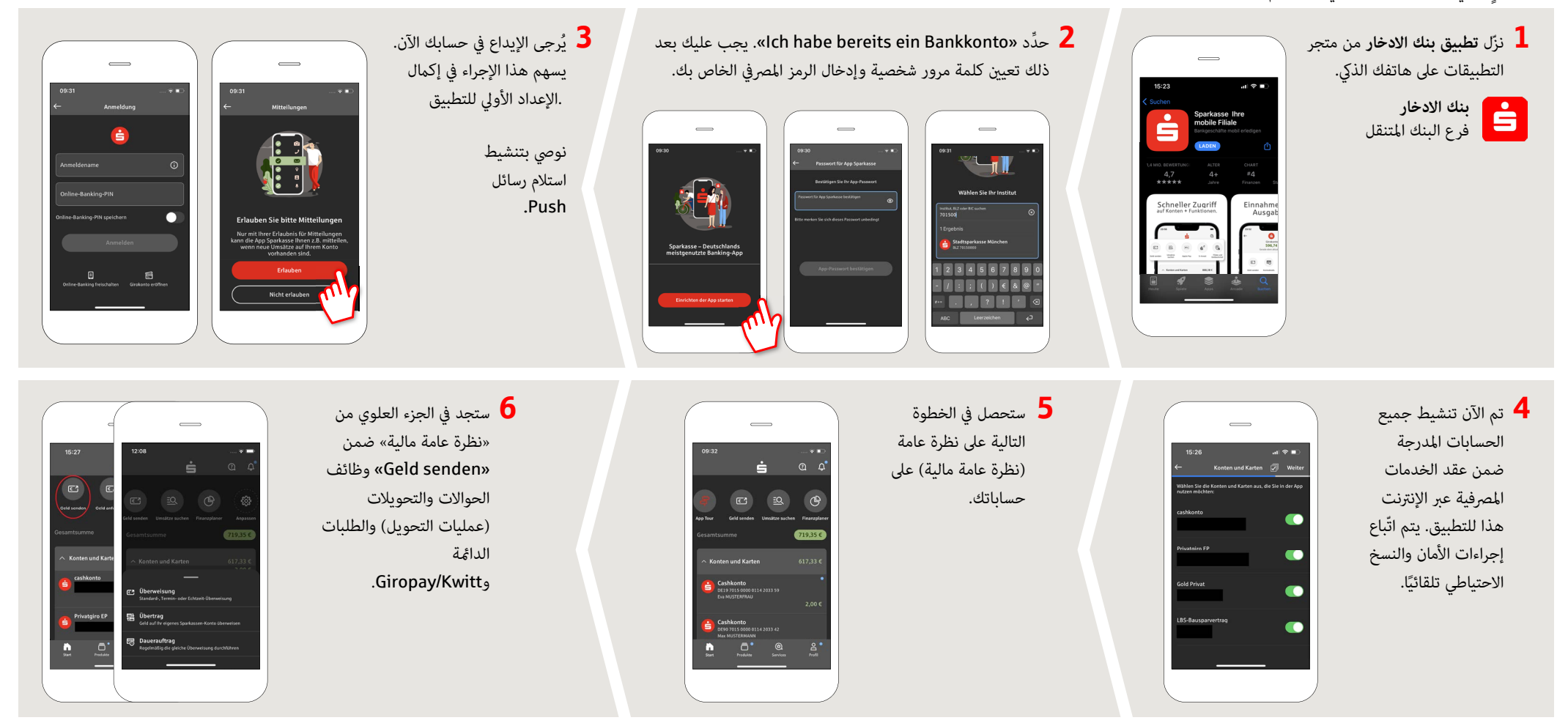

### DO YOU HAVE ANY QUESTIONS? WE ARE HAPPY TO ANSWER THEM.

Central service call number: You can contact us under 09171 82-0 Mon-Fri from 8 am – 8 pm.

Further information about about online banking is available at: www.spkmfrs.de/hilfe

#### YOU CAN ALSO CONTACT US AT:

**Online banking support for private customers** Telephone: **09171 82-2003** Available: **Mon-Fri from 8 am - 8 pm**  Our branches www.spkmfrs.de/filiale

# تطبيق بنك الادخار: الإعداد الأولي والوظائف

Sparkasse Mittelfranken-Süd www.spkmfrs.de/hilfe

Ė

يُرجى تجهيز بيانات الوصول إلى الخدمات المصرفية عبر الإنترنت. نوصيك باستخدام تطبيق بنك الادخار مع تطبيق S-pushTAN لجيل TAN، حيث يتطابق التطبيقان في الميزات والوظائف المتوفّرة بهما بشكل مثالى. ينطبق الوصف التالي على نظام التشغيل iOS. قد تختلف الطريقة قليلاً بالنسبة لأنظمة تشغيل الأجهزة المحمولة الأخرى.

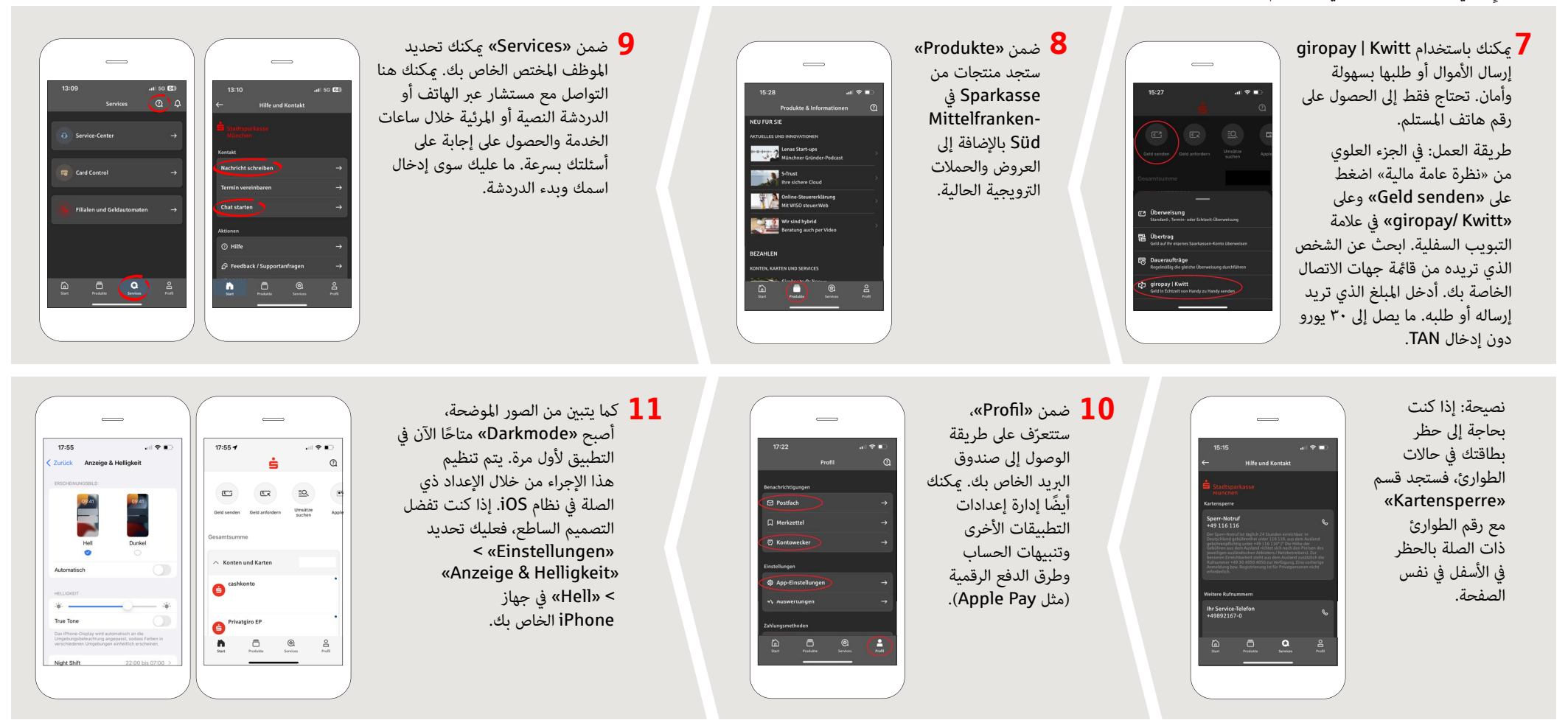

## DO YOU HAVE ANY QUESTIONS? WE ARE HAPPY TO ANSWER THEM.

Central service call number: You can contact us under **09171 82-0 Mon-Fri from 8 am – 8 pm**.

Further information about about online banking is available at: www.spkmfrs.de/hilfe

#### YOU CAN ALSO CONTACT US AT:

Online banking support for private customers Telephone: 09171 82-2003 Available: Mon-Fri from 8 am - 8 pm Our branches www.spkmfrs.de/filiale